eBanking Empresas

# Guía inicial para operar con Comercio Exterior

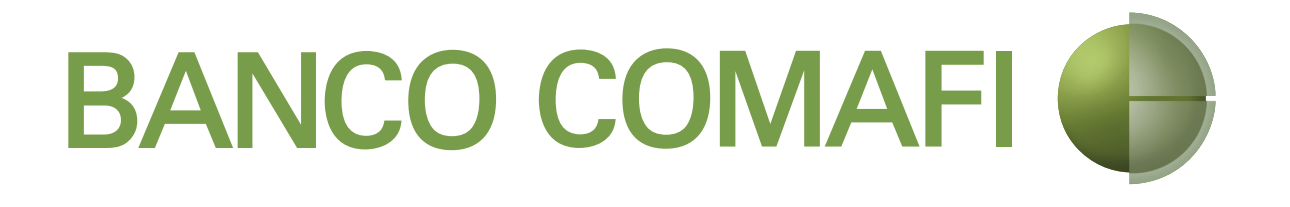

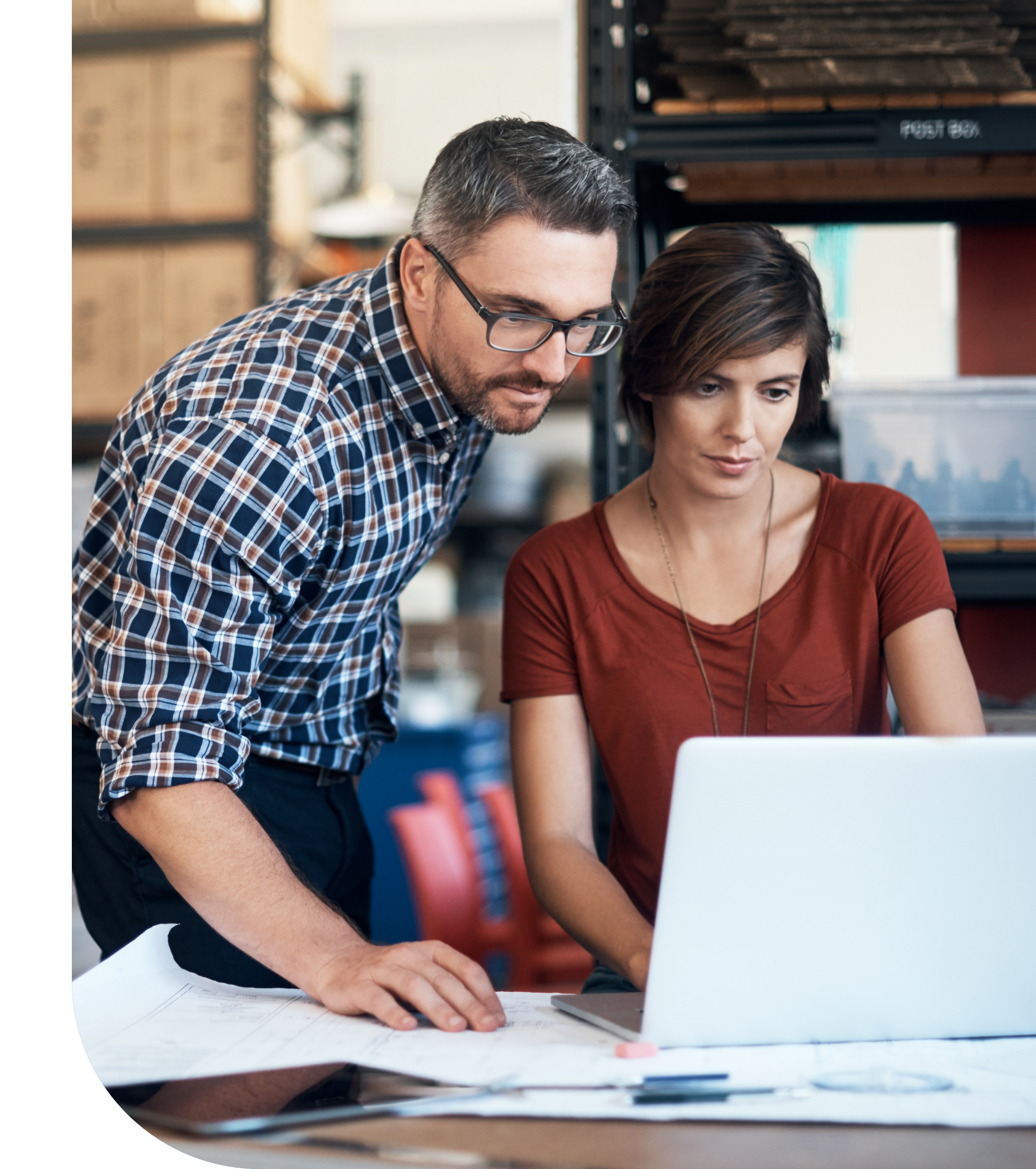

#### Cómo operar con Comercio Exterior a través de eBanking Empresas.

Te acercamos esta guía inicial para ayudarte a realizar **transferencias internacionales** a través de nuestro eBanking Empresas.

Si es la primera vez que vas a operar en Comercio Exterior, es necesario que tu **Oficial de Negocios Internacionales** te habilite el módulo.

Posteriormente, si cumplís la función de Autorizador, necesitarás tener instalada la app "Comafi Token Empresas".

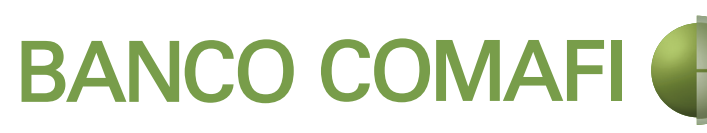

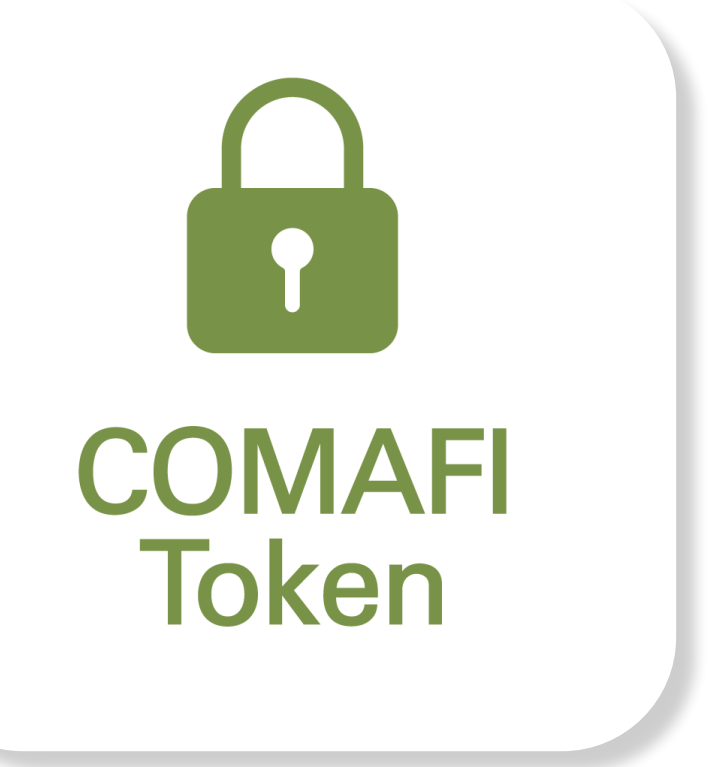

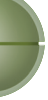

## Características Generales

 » Para solicitarle al banco la recepción/envío de fondos desde/hacia el exterior, un empleado (usuario **Operador**) de tu empresa realizará una solicitud a través del sistema, la cual luego debe ser autorizada por un apoderado/ titular que tenga facultades ante el banco para operar en cambios y debitar/acreditar su Caja de Ahorro y/o Cuenta
» Si hubiera algún faltante en la documentación, el banco puede rechazar la solicitud indicando el motivo para que el usuario operador pueda corregirla y reenviarla nuevamente.

» Una vez que el Banco reciba la solicitud con la documentación respaldatoria, ésta será analizada y pasará por distintos estadíos hasta su liquidación final.

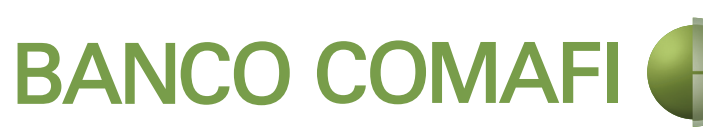

En síntesis, el usuario Operador se encarga de ingresar una solicitud o anularla y el Autorizador, token mediante, es el encargado de aceptarla, para que la reciba el Banco o bien rechazarla, para que le retorne al Operador.

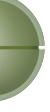

# Identificación de las Operaciones

A cada transferencia internacional que curses le asignamos un número de operación. Conociendo las primeras tres letras, podés identificar de qué se trata.

Conocé más sobre cada producto ingresando <u>aquí.</u>

Fondos recibidos del exterior

Exportación de Exportación de Exportación

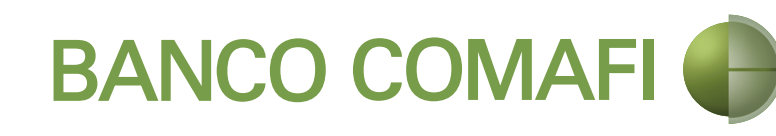

#### **Operaciones de Exportación**

- » **OPE:** Orden de Pago de
- » **COE:** Cobranza Documentaria
- » **CDE:** Crédito Documentario

#### **Operaciones de Importación**

Fondos enviados al exterior

- » **OPI:** Orden de Pago de Importación » **TT:** Transferencia al exterior
- » **COI:** Cobranza Documentaria de Importación
- » **CDI:** Crédito Documentario de Importación
- » CDS: Carta de Crédito Stand By

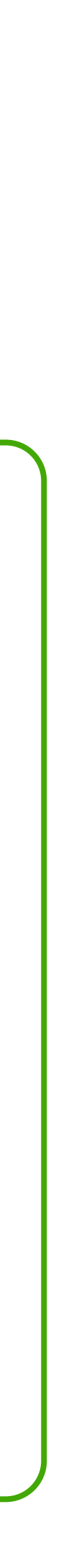

# Principales funcionalidades

Una vez que ingreses a eBanking Empresas, presioná **"Comercio** Exterior" y luego "Ingresá" para acceder a las funcionalidades de este módulo.

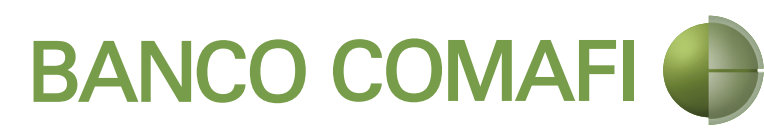

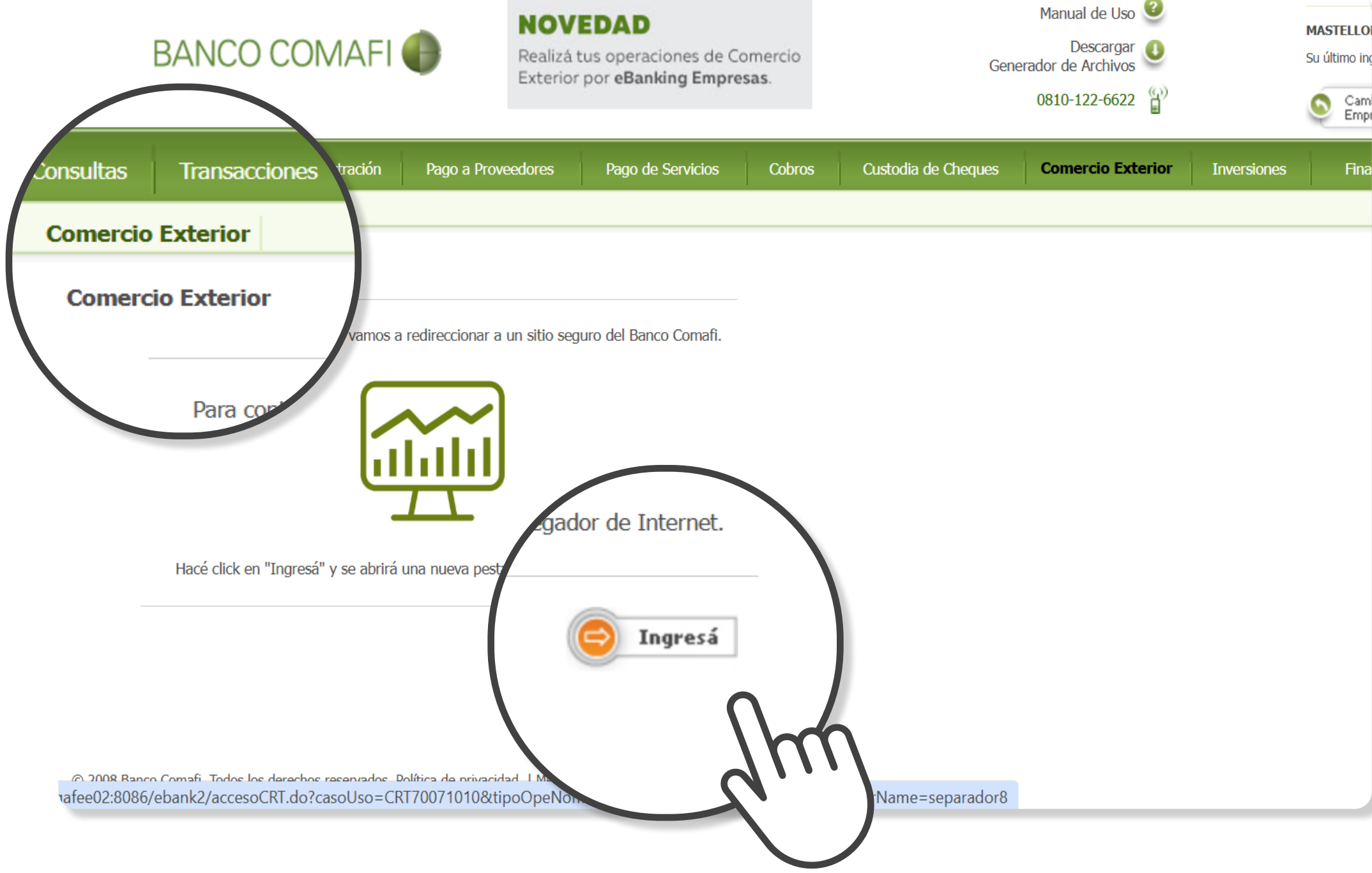

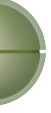

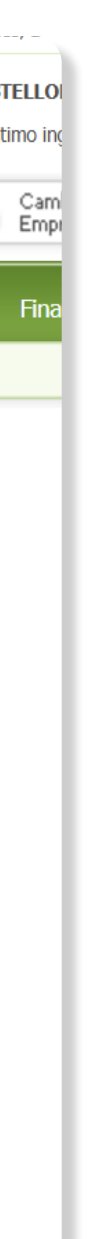

# Principales funcionalidades

Una vez que ingreses al módulo de Comercio Exterior, podrás acceder a los tres menús denominados:

1/ Carga2/ Consultas3/ Consulta de Solicitudes

Y dentro del menú lateral, podrás acceder a 4/ Bandeja de Autorizaciones.

Por defecto, al ingresar estarás posicionado en **"Comercio Exterior" > "Importación"** 

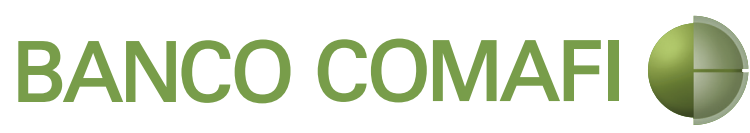

| BANCO COMAFI                                  | ÷ | EL<br>Última    | <b>Lopez</b><br>TELLONE HNOS S A<br>a conexión: 08/03/2024 11:14 AM |             |
|-----------------------------------------------|---|-----------------|---------------------------------------------------------------------|-------------|
|                                               |   | <b>CARGAR</b> C | ONSULTAS CONSULTA DE SOLICITUDES                                    |             |
| Bandeja de Autorizaciones                     |   | (               | _ Tipo de Consulta                                                  | l           |
|                                               |   | Cargar          | Preparación de solicitudes nuevas V                                 |             |
| Cuentas                                       |   |                 | Preparación de solicitudes nuevas                                   |             |
| Cheques                                       | > | Seleccione      | Preparación de Liq. de Importación                                  | 0           |
|                                               |   | Tipo d          | Solicitudes en Preparación / Salvables                              |             |
| Transferencias                                |   | Tipo de         |                                                                     | <b>N</b> Te |
| Comercio exterior                             | ~ |                 |                                                                     |             |
| Importaciones                                 |   |                 |                                                                     |             |
| Exportaciones                                 |   |                 |                                                                     |             |
| التي Factura de Crédito<br>العامة Electrónica | > |                 |                                                                     |             |
| Pagos                                         | > |                 |                                                                     |             |
| Cobros                                        | > |                 |                                                                     |             |
| Financiaciones                                | > |                 |                                                                     |             |
| [ IJ] Inversiones                             | > |                 |                                                                     |             |

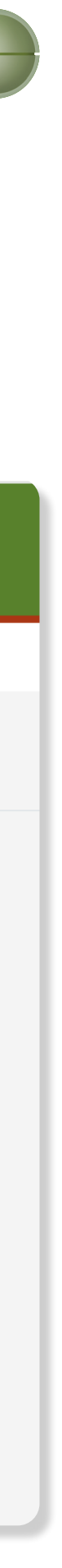

### 1/Carga/Importaciones

Preparación de Solicitudes Nuevas

Permite solicitar una **Apertura de Carta de Crédito de** Importación\* o bien una Transferencia al Exterior. Para este último caso pueden ser de dos tipos:

» Orden de Pago de Importación (OPI): Para Conceptos BCRA B05, B06, B07, B08, B10, B12, B13, B16, B18, B19, B20, B21, B22 y B26 » Transferencia al Exterior (TT): Para otros Conceptos BCRA distintos a los mencionados precedentemente.

\*Si bien está habilitada la opción, sugerimos que gestione su apertura directamente con el Oficial de Negocios Internacionales para que lo asesore.

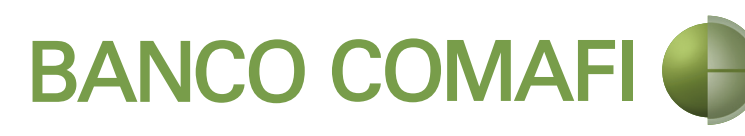

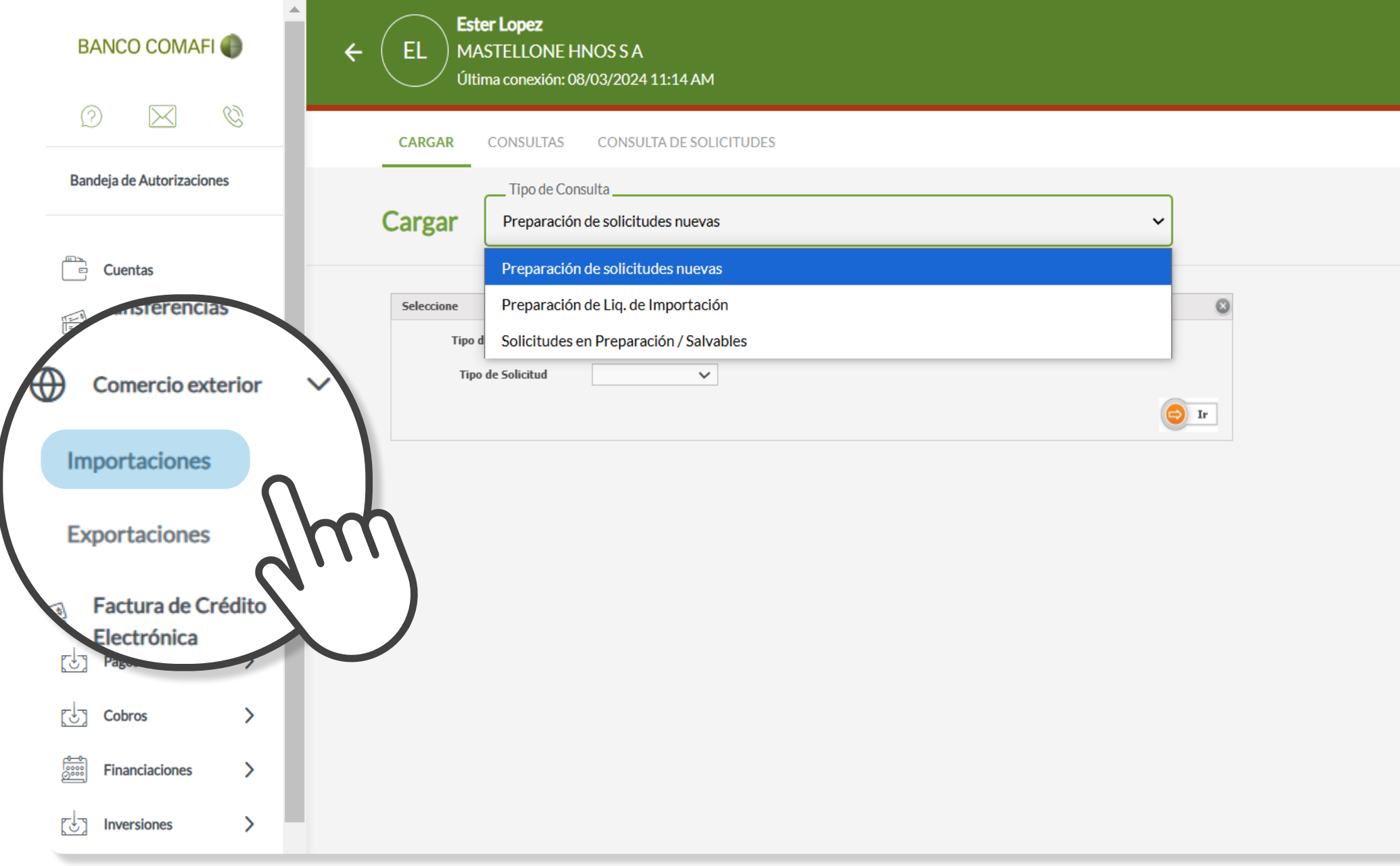

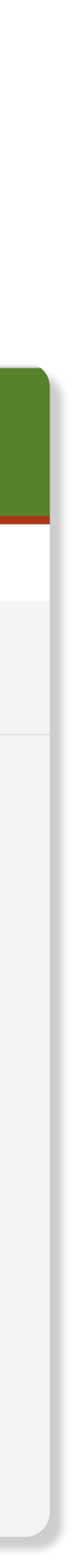

### 1/ Carga/ Importaciones

Preparación de Liq. de Importación

#### Permite solicitar el **Pago de una Carta de Crédito de Importación (CDI)** o una **Cobranza de Importación (COI).**

Para ello, el sistema te habilitará una lupa sobre la utilización que esté habilitada para su pago.

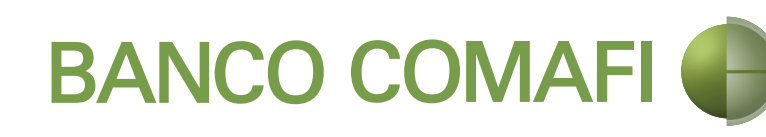

| ← EL Este<br>MAS<br>Últim | <b>r Lopez</b><br>STELLONE HNOS S A<br>na conexión: 08/03/2024 11:14 AM |
|---------------------------|-------------------------------------------------------------------------|
| CARGAR                    | CONSULTAS CONSULTA DE SOLICITUDES                                       |
| Cargar                    | Tipo de Consulta<br>Preparación de Liq. de Importación                  |
|                           | Preparación de solicitudes nuevas                                       |
| Tipo de Oper              | Preparación de Liq. de Importación                                      |
| Todas                     | Solicitudes en Preparación / Salvables                                  |
| Fecha de ingreso          |                                                                         |
| — Desde —                 | Hasta Hasta Hasta                                                       |

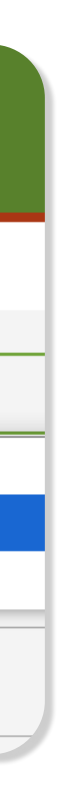

### 1/ Carga/ Importaciones

Solicitudes en Preparacion / Salvables

Permite al usuario Operador continuar trabajando con las solicitudes que está preparando o que han sido rechazadas.

Desde aquí las puede retomar, para enviárselas al usuario Autorizador, o bien anularla, si es que no la precisa.

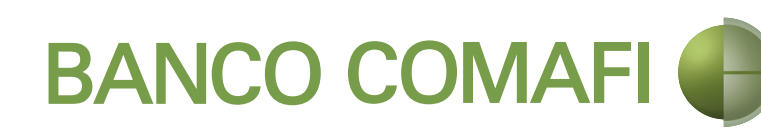

| ÷ | EL Este<br>Últin | e <b>r Lopez</b><br>STELLONE HNOS S A<br>na conexión: 08/03/2024 11:14 AM |
|---|------------------|---------------------------------------------------------------------------|
|   | CARGAR           | CONSULTAS CONSULTA DE SOLICITUDES                                         |
|   |                  | Tipo de Consulta                                                          |
|   | Cargar           | Preparación de solicitudes nuevas                                         |
|   |                  | Preparación de solicitudes nuevas                                         |
|   | Seleccione       | Preparación de Liq. de Importación                                        |
|   | Tipo d           | Solicitudes en Preparación / Salvables                                    |
|   | Tipo             | de Solicitud                                                              |

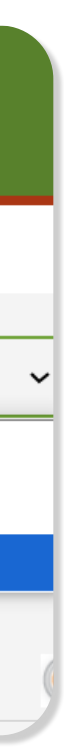

#### 1/ Carga/ Exportaciones

Preparación de Liq.de **Exportación** 

Permite solicitar el **Cobro sobre una Orden de Pago recibida del Exterior (OPE),** una **Carta de Crédito de Exportación (CDE)** o una **Cobranza de Exportación (COE)** o bien, solicitar la **Aplicación de los fondos** a una prefinanciación/financiación de Exportación.

Para ello, el sistema te habilitará una lupa sobre la operación/utilización que esté lista para su cobro.

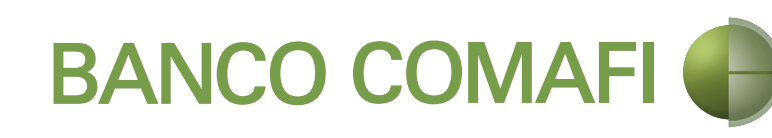

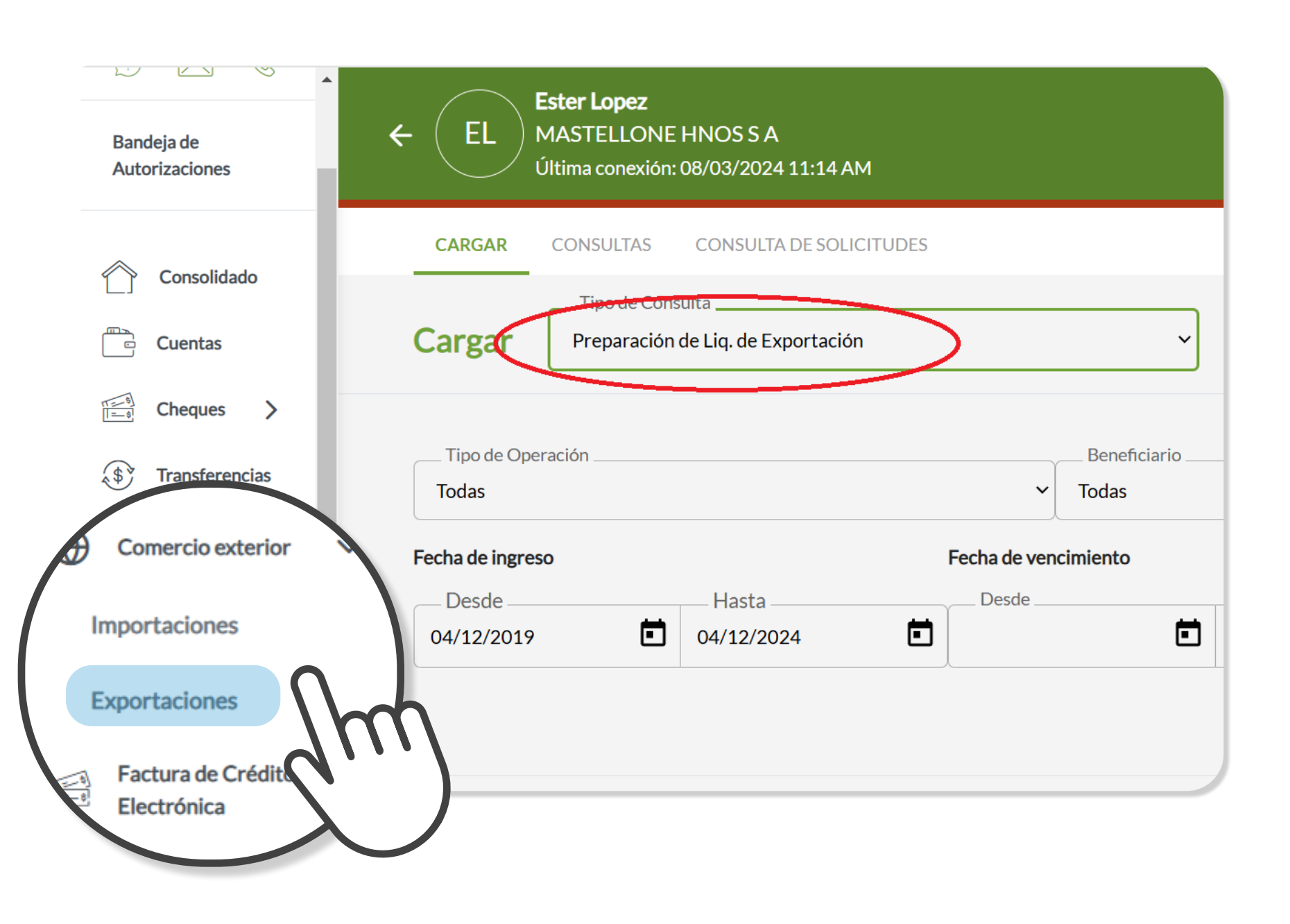

#### 2/ Consultas/ Importaciones

**Operaciones de Importación** 

Permite consultar todas las operaciones de importación o transferencias al exterior que hayas realizado o que se encuentren en curso.

Agenda Vto. Pago Anticipado de Importación

Permite consultar los pagos anticipados de importación, sus fechas de vencimiento, el estado en que se encuentran, etc.

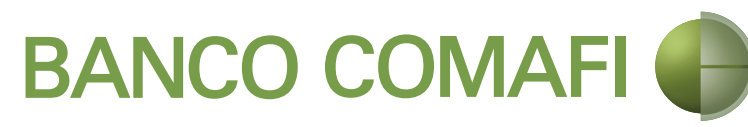

Agenda vencimiento pago anticipado de importación Tipo de Consul Nro de operación Registro de ingreso aduane Operaciones via Ester Lopez MASTELLONE HNOS S A 03/2024 11:14 AM Consultas Operaciones de importación Operaciones de importación enda vencimiento nago anticinado de importaci Nro de operación Registro de ingreso aduaner Operaciones vigen ~

Ester Lopez

Consultas

) MASTELLONE HNOS S A

Operaciones de importación

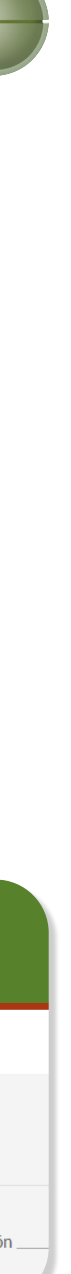

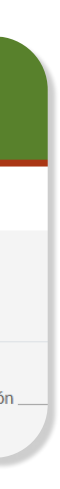

#### 2/ Consultas/ Importaciones

Registro de ingreso aduanero

Permite consultar sus despachos de importación, ítems, facturas, negociaciones, etc.

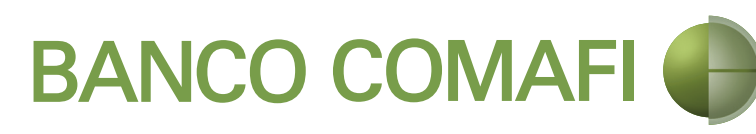

| peració |
|---------|
|         |
|         |
|         |
|         |

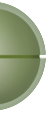

### 2/ Consultas/ Exportaciones

Operaciones de Exportación

Permite consultar todas las operaciones de exportación que haya realizado o que se encuentren en curso.

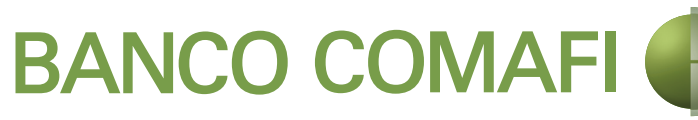

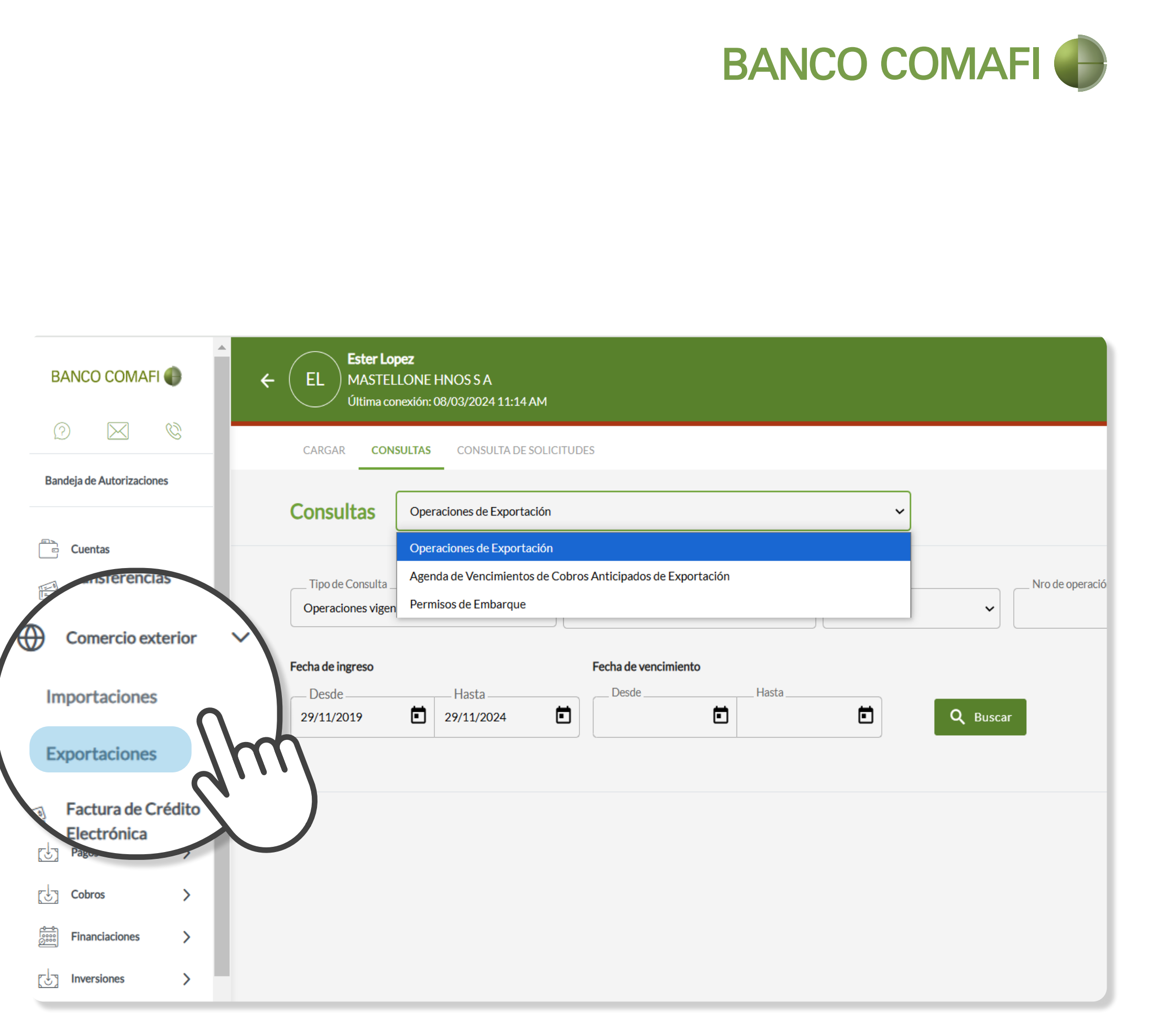

### 2/ Consultas/ Exportaciones

Agenda Vto. Cobro Anticipado de Exportación

Permite consultar los cobros anticipados de exportación y sus posteriores aplicaciones como ser: anticipos (ANT), afectaciones (AFC), prefinanciaciones (PRE). Muestra el saldo pendiente de cada cobro anticipado.

Permisos de Embarque

Permite consultar tus permisos de embarque, negociaciones / aplicaciones, el estado en que se encuentra cada uno, etc.

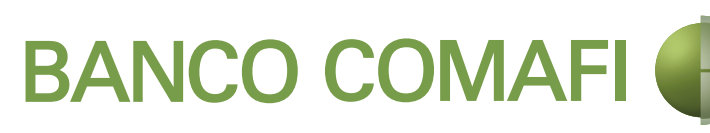

| CARGAR CC                  | ONSULTAS                               | CONSULTA DE SOLIO                                      | CITUDES     |                 |                                                       |                                |                        |                |
|----------------------------|----------------------------------------|--------------------------------------------------------|-------------|-----------------|-------------------------------------------------------|--------------------------------|------------------------|----------------|
| Consultas                  | Agenda de                              | e Vencimientos de C                                    | Cobros Anti | cipados de Expo | ortación                                              | ~                              |                        |                |
| Referencia †<br>Op. Origen | Operacion<br>F Agenda de<br>V Permisos | nes de Exportación<br>e Vencimientos de<br>de Embarque | Cobros Ant  | icipados de Exp | portación                                             | aís<br>rdenante <sup>†</sup> 4 | Fecha max.<br>Embarque | Afect<br>Desti |
| OPE-151437-<br>0           | 17/12/2019                             | 16/12/2019                                             | USD         | 13.877,23       | HONGKONG SHI DA MUSICAL<br>INSTRUMENT MAKING CO. LIMI | Ju                             | 15/12/2020             |                |

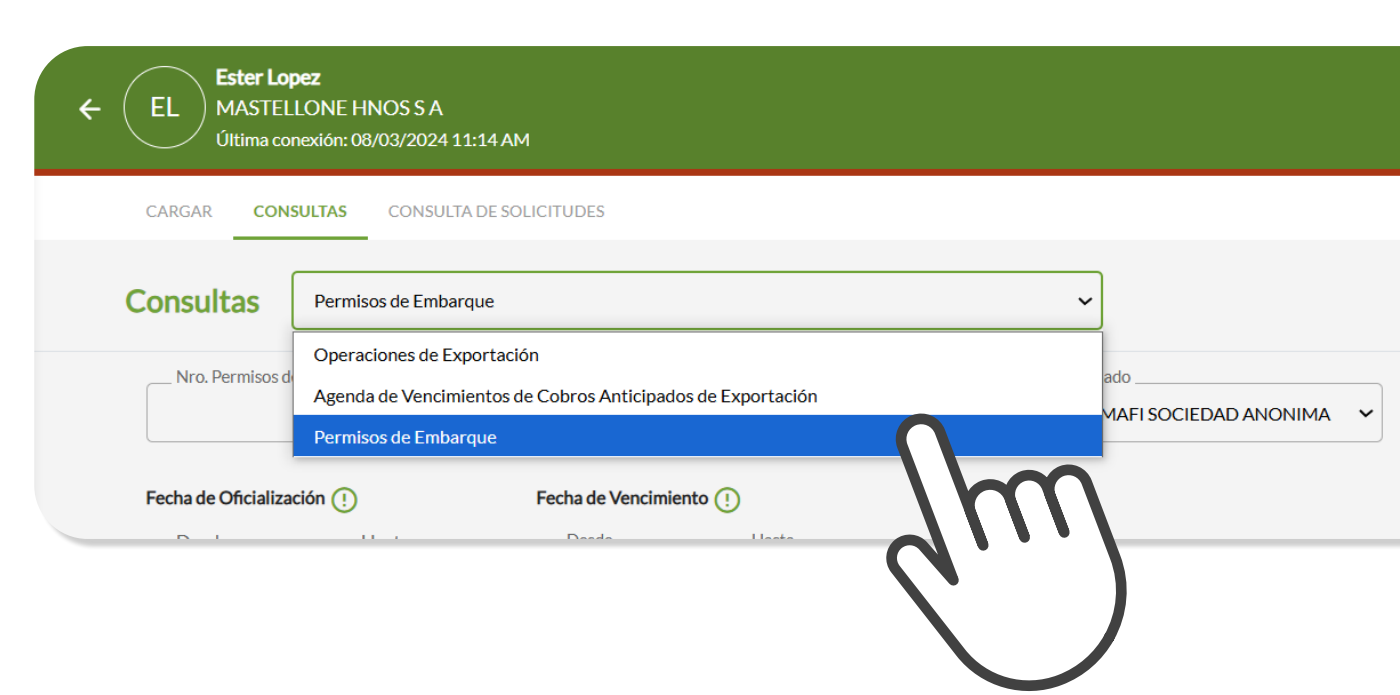

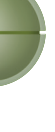

#### 3/ Consultas de solicitudes

Permite consultar el **detalle de tus solicitudes** y el estado en que se encuentran. La secuencia normal de una solicitud es la siguiente: Ingresada > Pendiente de Autorización > En Análisis Banco\* > Ejecutada.

En síntesis, cuando el usuario Operador ingresa una solicitud queda en estado "Ingresada" y cuando la confirma pasa a "Pendiente de Autorización". Cuando el usuario Autorizador la aprueba, pasa a "En Análisis Banco\*" y finalmente cuando el Banco te envía la liquidación final, queda en estado "Ejecutada".

\* Incluye varios estadíos distintos internos, dentro de los cuales intervienen otros organismos externos y/o regulaciones, estamos trabajando para brindarte mayor apertura.

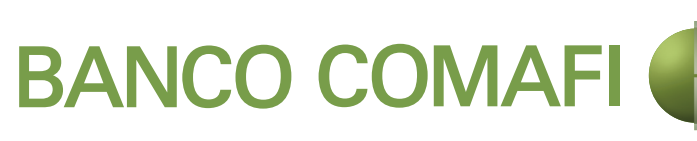

| Ester Lopez<br>EL<br>MASTELLO<br>Última conexi | NE HNO<br>ón: 0 <sup>r</sup> 3/2024 11:14 AM |
|------------------------------------------------|----------------------------------------------|
| CARGAR CONSULTAS                               | CONSULTA DE SOLICITUDE                       |
| Datos a Consultar                              |                                              |
| Nº Solicitud<br>Nº Operación                   | Seleccionar                                  |
| Estado Solicitud                               | Seleccionar V                                |
|                                                |                                              |

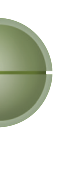

#### 4/ Autorización

Presionando sobre el submenú **"Bandeja de** Autorizaciones" y luego accediendo a la bandeja de "Comercio Exterior", el usuario Autorizador podrá revisar la solicitud que cargó el Operador, pudiendo optar por aceptarla, para que la misma viaje al banco o bien, rechazarla, si necesita alguna corrección.

El Autorizador deberá ser firmante de la cuenta, tener atributos para realizar una operación cambiaria y contar con el Token habilitado.

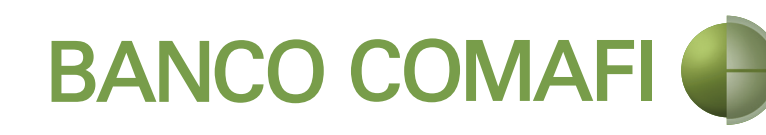

| BANC                              | ¢        | Ester Lopez<br>MASTELLONE HNOS S A<br>Última conexión: 08/03/2024 11:14 | АМ      |      |
|-----------------------------------|----------|-------------------------------------------------------------------------|---------|------|
|                                   |          | Bandeja de Autorizaciones                                               |         |      |
| Bandeja de Autoriz                | zaciones | Términos y Condiciones                                                  | Cheques | Trar |
| Cuentas                           | ('''2    | r Î⊐ Paroc                                                              | Cobros  |      |
| Transferencias                    |          |                                                                         | Cobros  |      |
| Importaciones                     | Č.       | Comercio Exterior                                                       |         |      |
| Exportaciones                     |          |                                                                         |         |      |
| Factura de Crédito<br>Electrónica | >        |                                                                         |         |      |
| Pagos                             | >        |                                                                         |         |      |
| Cobros                            | >        |                                                                         |         |      |
| Financiaciones                    | >        |                                                                         |         |      |

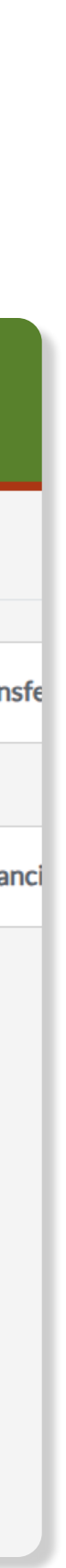

# Características Principales de las Pantallas

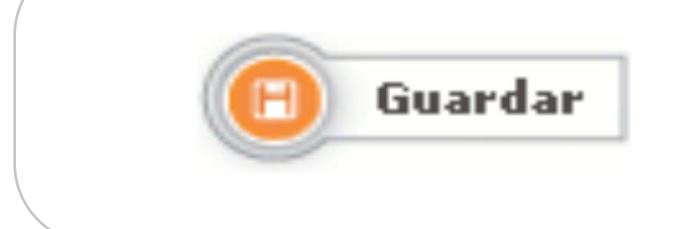

Guarda los datos de la solicitud para continuar en otro momento.

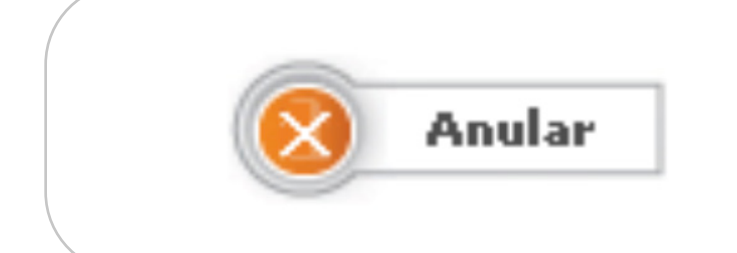

Elimina una solicitud. No se puede volver a retomar ni consultar.

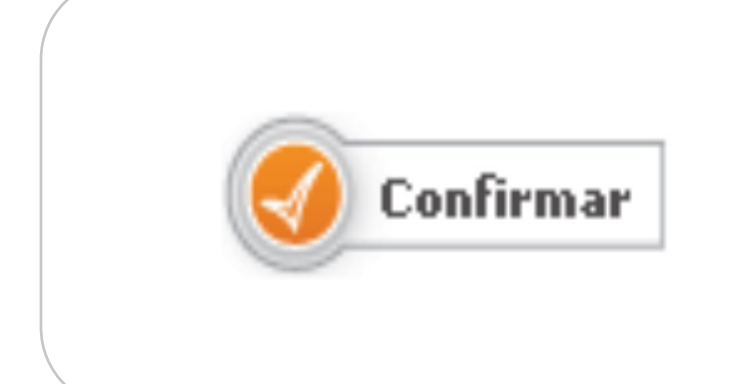

Graba y deriva la solicitud al Autorizador para que la revise, autorice y se envíe al banco.

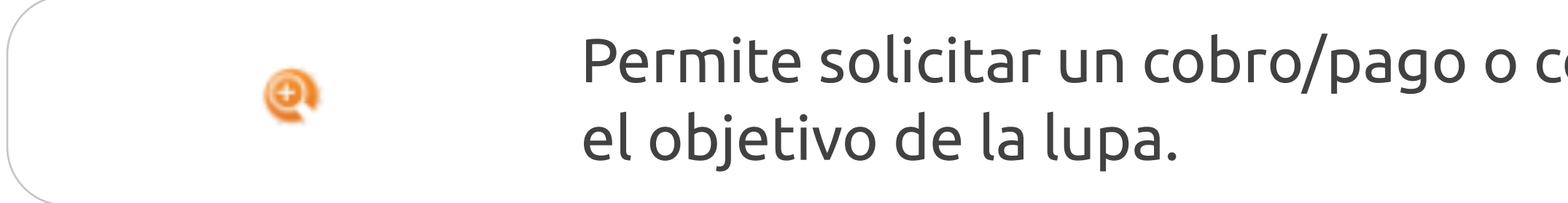

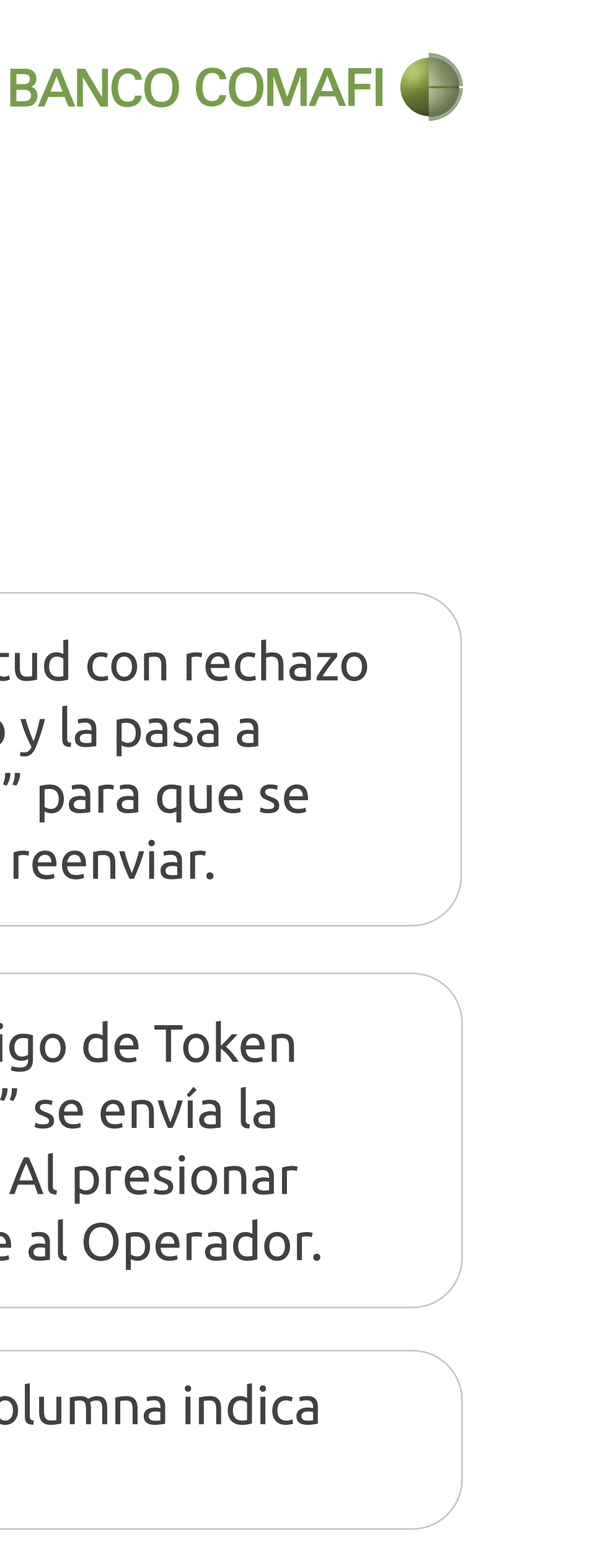

![](_page_16_Picture_10.jpeg)

Permite solicitar un cobro/pago o consultar más información. El nombre de la columna indica

# Características Principales de las Pantallas

Seleccionar archivo

Permite seleccionar un archivo y cargarlo como documentación adjunta. Soporta formatos PDF, JPG, TIF y BMP sin exceder el tamaño de 2 MB c/u. Capacidad máxima 15 MB. Longitud máxima del nombre de archivo 64 caracteres. Luego de subir 5 archivos presioná "Guardar" para continuar subiendo.

![](_page_17_Picture_4.jpeg)

![](_page_17_Picture_5.jpeg)

Al presionarlo se despliega una lista de valores. Si lo que se busca no existe, se puede ingresar un nuevo valor presionando el lápiz.

Nuevo beneficiario

 $\checkmark$ 

Aparece debajo de algún desplegable. Si no se encuentra el dato y se desea agregar uno nuevo, no completar el desplegable y tildar esta opción. Reemplaza el lápiz cuando hay muchos datos por cargar.

![](_page_18_Picture_1.jpeg)

![](_page_18_Figure_2.jpeg)